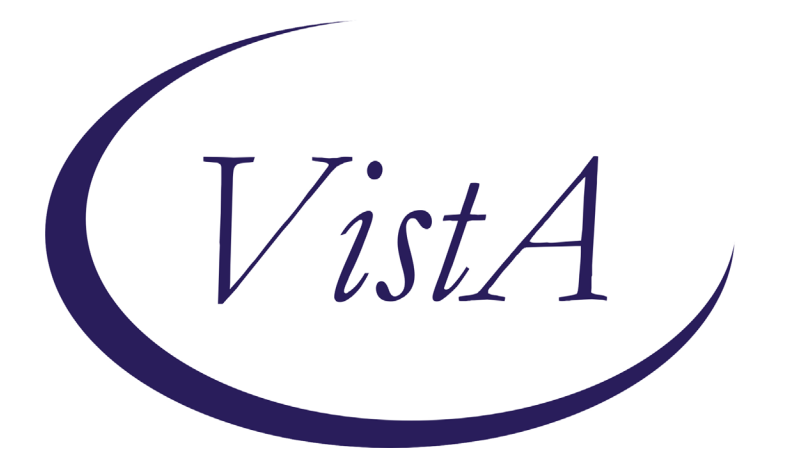

Update \_2\_0\_171

# **Clinical Reminders**

# **VA-COVID 19 TEMPLATE UPDATES**

# Install Guide

October 2020

Product Development Office of Information Technology Department of Veterans Affairs

| Table of Contents |   |
|-------------------|---|
| INTRODUCTION      | 1 |
| INSTALL DETAILS   |   |
| INSTALL EXAMPLE   | 4 |
| POST INSTALLATION | 7 |

### Introduction

#### DESCRIPTION OF CHANGES:

#### 1. Update to the Covid 19 status adjustment clinical status:

Definition of COVID-19 RESOLVED matches prior updates to the other templates to reflect current CDC criteria:

```
3. COVID-19 RESOLVED - Converts a CPRS banner of POSITIVE to
   Prior Positive. Do not use this option to indicate resolution
   of illness in a patient who was not KNOWN to have COVID-19.
   This option is used to indicate that the patient's
   illness has resolved based on CDC criteria -
    Severe/Critical Illness
       a. At least 24 hours have passed since resolution of
         fever without the use of fever-reducing medications
       AND
      b. Improvement in respiratory symptoms (e.g., cough,
         shortness of breath);
       AND
      c. At least 20 days have passed since symptoms first appeared.
     Mild/Moderate Illness or Asymptomatic
      a. At least 24 hours have passed since resolution of
         fever without the use of fever-reducing medications
       AND
      b. Improvement in respiratory symptoms (e.g., cough,
         shortness of breath);
       AND
      c. At least 10 days have passed since symptoms first appeared.
```

# 2. <u>Update to the Outside Lab section</u> in the status adjustment, outside lab and telephone follow up templates:

A. Added option to document NON-PCR ANTIGEN TEST done outside the VA:

```
Outside labs
COVID-19 Outside Laboratory Results Version 3.1
Patient had a COVID-19 lab test done at a location other than this VA:
PCR result:
Non-PCR Antigen (virus protein - swab, NOT blood test) result:
```

B. The options to document a PCR Result were updated to simplify the wording:

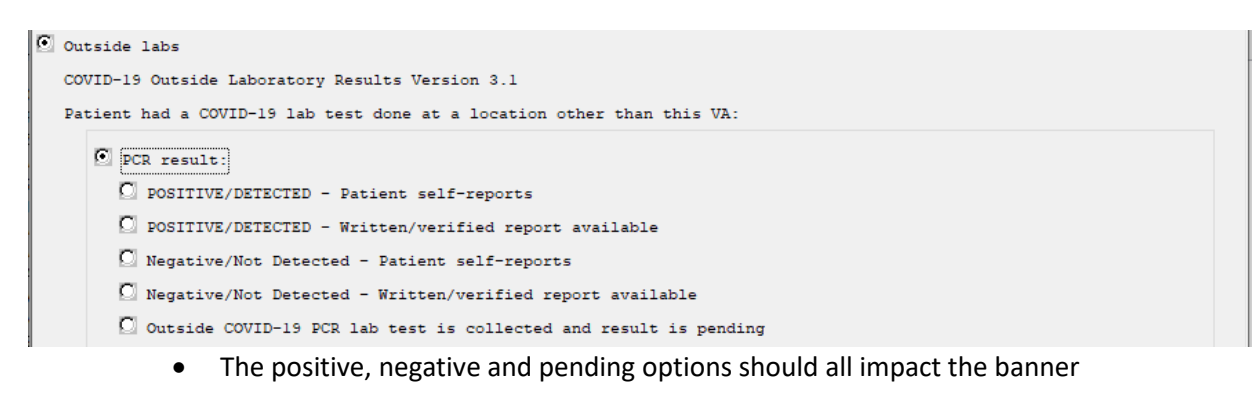

#### C. A new Non-PCR option was added:

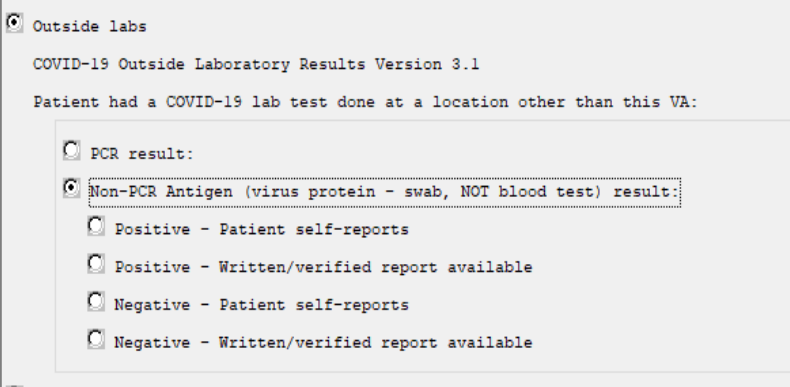

- Only the POSITIVE result will impact the banner as it is not clear clinically what a negative result indicates
- There is no pending result option as this test is a rapid test
- 3. <u>The reminder dialog groups used in the COVID-19 Telephone Follow Up note that</u> <u>indicate a patient can stop home isolation were changed</u> to a class of local, these dialog groups are currently set to exclude from progress note, sites can change that locally if they would like to. The naming convention starts with VA instead of VAL but you should still be able to edit if needed:

VA-COVID-19 FOLLOW-UP CARE SEVERE ILLNESS 20D VA-COVID-19 FOLLOW-UP CARE IMPROVE 10D VA-COVID-19 FOLLOW-UP CARE SEVERE ILLNESS STABLE 20D VA-COVID-19 FOLLOW-UP CARE STABLE 10D VA-COVID-19 FOLLOW-UP CARE NOT IMMUNOCOMPRO 10D CRITERIA VA-COVID-19 FOLLOW-UP CARE IMMUNOCOMPRO 20D GUIDELINES

UPDATE\_2\_0\_171 contains 1 Reminder Exchange entry: UPDATE\_2\_0\_171 VA-COVID-19 TEMPLATE UPDATES The exchange file contains the following components:

#### **HEALTH FACTORS**

VA-REMINDER UPDATES VA-UPDATE\_2\_0\_171 VA-COVID-19 VA-COVID-19 NON PCR AG LAB OUTSIDE POS VA-COVID-19 OUTSIDE PCR SPEC COLLECTED VA-COVID-19 PCR LAB OUTSIDE NEGATIVE VA-COVID-19 PCR LAB OUTSIDE POSITIVE VA-COVID-19 IMPROVE RELEASE ISOLATION VA-COVID-19 STABLE RELEASE ISOLATION VA-COVID-19 NON PCR AG LAB OUTSIDE NEG

#### **REMINDER TERM**

VA-REMINDER UPDATE\_2\_0\_171 VA-COVID-19 OUTSIDE RESULTS VA-COVID-19 OUTSIDE PCR LAB POSITIVE

#### **REMINDER DIALOG**

VA-COVID-19 UPDATE OCT 2020

## **Install Details**

This update is being distributed as a web host file. The address for the host file is: https://REDACTED /UPDATE\_2\_0\_171.PRD.

The file will be installed using Reminder Exchange, programmer access is not required.

Installation:

This update can be loaded with users on the system. Installation will take less than 10 minutes.

## **Install Example**

| To Load the Web Host File. Navigate to Reminder exchange in Vista |                                    |     |                             |            |
|-------------------------------------------------------------------|------------------------------------|-----|-----------------------------|------------|
| +                                                                 | + Next Screen - Prev Screen        | ??  | More Actions                | >>>        |
| CFE                                                               | Create Exchange File Entry         | LHF | Load Host File              |            |
| CHF                                                               | Create Host File                   | LMM | Load MailMan Message        |            |
| CMM                                                               | Create MailMan Message             | LR  | List Reminder Definitions   |            |
| DFE                                                               | Delete Exchange File Entry         | LWH | Load Web Host File          |            |
| IFE                                                               | Install Exchange File Entry        | RI  | Reminder Definition Inquiry |            |
| IH                                                                | Installation History               | RP  | Repack                      |            |
| Selec                                                             | t Action: Next Screen// LWH Load   | Web | Host File                   |            |
| Input                                                             | the URL for the .prd file: https:/ | 11  | UPDATE_2                    | _0_171.PRD |

At the <u>Select Action</u>: prompt, enter <u>LWH</u> for Load Web Host File At the <u>Input the url for the .prd file</u>: prompt, type the following web address: https://REDACTED /UPDATE\_2\_0\_171.PRD

Search and locate an entry titled UPDATE\_2\_0\_171 VA-COVID TEMPLATE UPDATES in reminder exchange.

| +Item                                                        | Entry                                          | Source               | Date Packed      |  |
|--------------------------------------------------------------|------------------------------------------------|----------------------|------------------|--|
| 121                                                          | UPDATE_2_0_171 VA-COVID-19<br>TEMPLATE UPDATES |                      | 10/08/2020@04:51 |  |
| 122                                                          | UPDATE 2 0 18 MISC UPDATE 2                    |                      | 10/20/2016@12:42 |  |
| 123                                                          | UPDATE_2_0_19 VA-CSC INITIAL                   |                      | 01/31/2017@12:14 |  |
|                                                              | CAREGIVER ASSESSMENT                           |                      |                  |  |
| 124                                                          | UPDATE_2_0_2 CAREGIVER ELIG                    |                      | 02/18/2016@13:10 |  |
| 125                                                          | UPDATE_2_0_20 BREAST CANCER                    |                      | 02/06/2017@12:19 |  |
| -                                                            | DIALOGS                                        |                      |                  |  |
| 126                                                          | UPDATE_2_0_20 COLON CANCER                     |                      | 02/07/2017@09:19 |  |
|                                                              | DIALOGS                                        |                      |                  |  |
| +                                                            | + Next Screen - Prev Screen                    | n ?? More Actions    | >>>              |  |
| CFE                                                          | Create Exchange File Entry                     | LHF Load Host File   |                  |  |
| CHF                                                          | Create Host File                               | LMM Load MailMan Mes | sage             |  |
| CMM                                                          | Create MailMan Message                         | LR List Reminder De  | finitions        |  |
| DFE                                                          | Delete Exchange File Entry                     | LWH Load Web Host Fi | le               |  |
| IFE                                                          | Install Exchange File Entry                    | RI Reminder Definit: | ion Inquiry      |  |
| IH                                                           | Installation History                           | RP Repack            |                  |  |
| Select Action: Next Screen// IFE Install Exchange File Entry |                                                |                      |                  |  |
| Enter a list or range of numbers (1-346): 121                |                                                |                      |                  |  |

At the **Select Action** prompt, enter **IFE** for Install Exchange File Entry

Enter the number that corresponds with your entry UPDATE\_2\_0\_171 VA-COVID TEMPLATE UPDATES (*in this example it is entry 121 it will vary by site*). The date of the exchange file should be 10/06/2020.

| Compone                                                                 | nt                                                            | Ca              | tegory Exists |
|-------------------------------------------------------------------------|---------------------------------------------------------------|-----------------|---------------|
| Source:                                                                 |                                                               |                 |               |
| Date Packed:                                                            | 10/08/2020@04:51:22                                           |                 |               |
| Package Versi                                                           | on: 2.0P45                                                    |                 |               |
| Description:<br>The following<br>REMINDER DIAL<br>VA-COVID-19           | Clinical Reminder items were selec<br>OG<br>UPDATE OCT 2020   | cted for packin | ıg :          |
| REMINDER TERM<br>VA-COVID-19<br>VA-COVID-19<br>VA-REMINDER<br>Kevwords: | OUTSIDE PCR LAB POSITIVE<br>OUTSIDE RESULTS<br>UPDATE_2_0_171 |                 |               |
|                                                                         |                                                               |                 |               |
| + + N                                                                   | ext Screen - Prev Screen ?? Mor                               | re Actions      | >>>           |
| IA Install<br>Select Action                                             | all Components IS Ins<br>: Next Screen// IA                   | stall Selected  | Component     |

At the <u>Select Action</u> prompt, type <u>IA</u> for Install all Components and hit enter. Select Action: Next Screen// <u>IA</u> Install all Components You will see several prompts, for all new entries you will choose <u>I to Install</u> For components that already exists but the packed component is different, you will choose <u>O to</u> <u>OVERWRITE</u>.

You will be promped to install the reminder dialog component – You will choose to install all even though the components have an X to indicate that they exist. These components have been updated and should be installed.

| raon                   | ed reminder dialog. VA-00VID-13 OFDATE OUT 2020 [NATIONAL                                                                                         | DIALOG      |        |
|------------------------|----------------------------------------------------------------------------------------------------|-------------|--------|
| Ite                    | m Seq. Dialog Findings                                                                                                    | Туре        | Exists |
| 1                      | VA-COVID-19 UPDATE OCT 2020<br>Finding: *NONE*                                                                                                    | group       |        |
| 2                      | 5 VA-COVID-19 FOLLOW-UP CARE IMMUNOCOMPRO 20D<br>GUIDELINES<br>Finding: *NONE*                                                                    | element     | X      |
| 3                      | 10 VA-COVID-19 FOLLOW-UP CARE NOT IMMUNOCOMPRO 10D<br>CRITERIA<br>Finding: *NONE*                                                                 | element     | X      |
| 4                      | 15 VA-COVID-19 STATUS CLINICAL<br>Finding: *NONE*                                                                                                 | element     | х      |
| 5                      | 20 VA-COVID-19 STATUS VERSION                                                                                                    | element     | Х      |
| +                      | + Next Screen - Prev Screen ?? More Actions                                                                                                    |             |        |
| DD<br>DF<br>DS<br>Sele | Dialog Details DT Dialog Text IS Insta<br>Dialog Findings DU Dialog Usage QU Quit<br>Dialog Summary IA Install All<br>ct Action: Next Screen// IA | all Selecte | d      |

At the <u>Select Action</u> prompt, type <u>IA</u> to install the dialog – <u>VA-COVID-19 UPDATE OCT</u> <u>2020</u>

Select Action: Next Screen// IA Install All

Install reminder dialog and all components with no further changes: Y// Yes

| Packe                          | d reminder dialog: VA-COVID                                | -19 UPDATE OC  | 7 2020 [NATIO | NAL DIALOG]    |        |
|--------------------------------|------------------------------------------------------------|----------------|---------------|----------------|--------|
| VA-CO                          | VID-19 UPDATE OCT 2020 (gro                                | up) installed  | from exchang  | e file.        |        |
| Item                           | Seq. Dialog Findings                                       |                |               | Туре           | Exists |
| 1                              | VA-COVID-19 UPDATE OCT 2<br>Finding: *NONE*                | 020            |               | group          | Х      |
| 2                              | 5 VA-COVID-19 FOLLOW-UP C<br>GUIDELINES<br>Finding: *NONE* | ARE IMMUNOCOM  | PRO 20D       | element        | Х      |
| 3                              | 10 VA-COVID-19 FOLLOW-UP<br>CRITERIA<br>Finding: *NONE*    | CARE NOT IMMUI | NOCOMPRO 10D  | element        | Х      |
| 4                              | 15 VA-COVID-19 STATUS CLI<br>Finding: *NONE*               | NICAL          |               | element        | X      |
| 5                              | 20 VA-COVID-19 STATUS VER                                  | SION           |               | element        | Х      |
| +                              | + Next Screen - Prev                                       | Screen ?? I    | Nore Actions  |                |        |
| DD                             | Dialog Details DT D                                        | ialog Text     | IS I          | nstall Selecte | d      |
| DF                             | Dialog Findings DU D                                       | ialog Usage    | QU Q          | uit            |        |
| DS                             | Dialog Summary IA I                                        | nstall All     |               |                |        |
| Select Action: Next Screen// Q |                                                            |                |               |                |        |

After completing this dialog install, you will type Q.

| Compone                                                       | nt                                                                                  | Category                       | Exists |
|---------------------------------------------------------------|-------------------------------------------------------------------------------------|--------------------------------|--------|
| Source:<br>Date Packed:<br>Package Versi                      | 10/08/2020@04:51:22<br>on: 2.0P45                                                   |                                |        |
| Description:<br>The following<br>REMINDER DIAL<br>VA-COVID-19 | Clinical Reminder items were selected<br>OG<br>UPDATE OCT 2020                      | l for packing:                 |        |
| REMINDER TERM<br>VA-COVID-19<br>VA-COVID-19<br>VA-REMINDER    | OUTSIDE PCR LAB POSITIVE<br>OUTSIDE RESULTS<br>UPDATE_2_0_171                       |                                |        |
| Keywords:                                                     |                                                                                     |                                |        |
| + + N<br>IA Install<br>Select Action                          | ext Screen - Prev Screen ?? More A<br>all Components IS Instal<br>: Next Screen// Q | ctions<br>1 Selected Component | >>>    |

Component Category Exists Source: Date Packed: 10/08/2020@04:51:22 Package Version: 2.0P45 Description: The following Clinical Reminder items were selected for packing: REMINDER DIALOG VA-COVID-19 UPDATE OCT 2020 REMINDER TERM VA-COVID-19 OUTSIDE PCR LAB POSITIVE VA-COVID-19 OUTSIDE RESULTS VA-REMINDER UPDATE\_2\_0\_171 Keywords: + Next Screen - Prev Screen ?? More Actions >>> Install all Components Install Selected Component IΑ IS Select Action: Next Screen// Q You will then be returned to this screen. At the <u>Select Action</u> prompt, type <u>Q.</u>

Install complete.

## **Post Installation**

1. Open the outside lab section in any of the COVID-19 templates and confirm that the version number is 3.1